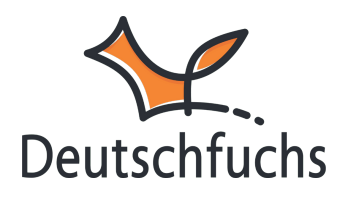

# Schüler:innen anlegen

# Schüler:innen können sich bei Deutschfuchs nicht selbst registrieren. Daher übernimmst du als Lehrkraft, die Anlage und Verwaltung der Lernenden

Deutschfuchs bietet eine benutzerfreundliche Schülerverwaltung, die sich einfach und flexibel nutzen lässt. Um die Schüler- und Gruppenverwaltung aufzurufen, klicke einfach im Menü auf *"Schüler:innen"*. <u>Nachdem du deine ersten</u> <u>Gruppen erstellt hast, (https://hilfe.deutschfuchs.de/documentation/gruppen-</u> <u>anlegen/)</u> kannst du nun deine neuen Schüler:innen anlegen.

Um die Plattform aus der Sicht deiner Schüler:innen zu erleben, empfiehlt es sich, zuallererst eine:n Testschüler:in anzulegen. So bekommst du ein gutes Gefühl dafür, wie es für deine Schülerinnen und Schüler ist, mit der Plattform zu arbeiten. Dies hilft dir, ihre Fragen besser beantworten zu können und den Unterricht optimal auf sie abzustimmen.

| Schüler:innen von - Musterschule Fuchsingen - : |                                                                              |                           |  |  |
|-------------------------------------------------|------------------------------------------------------------------------------|---------------------------|--|--|
|                                                 | Accounts in Verwendung: 0/30   Neue:n Schüler:in anlegen                     |                           |  |  |
|                                                 |                                                                              |                           |  |  |
|                                                 | Deine Schüler:innen benötigen den Zugangslink (Browser am Computer / Noteboo |                           |  |  |
|                                                 | Name                                                                         | Zugangscodes              |  |  |
|                                                 | Gruppen von - Musterschule Fuchsingen - :<br>Neue Gruppe anlegen             |                           |  |  |
|                                                 | Name                                                                         | Zugeordnete Schüler:innen |  |  |

Wähle Neue:n Schüler:in anlegen und lege die Accounts für die Lernenden an

Trage den Namen des Schülers ein – egal ob Vorname, Pseudonym oder anonymisierter Name. Wähle eine Bezeichnung, die dir hilft, den Überblick zu behalten und die Accounts später problemlos den richtigen Personen zuzuordnen.

#### Account bearbeiten

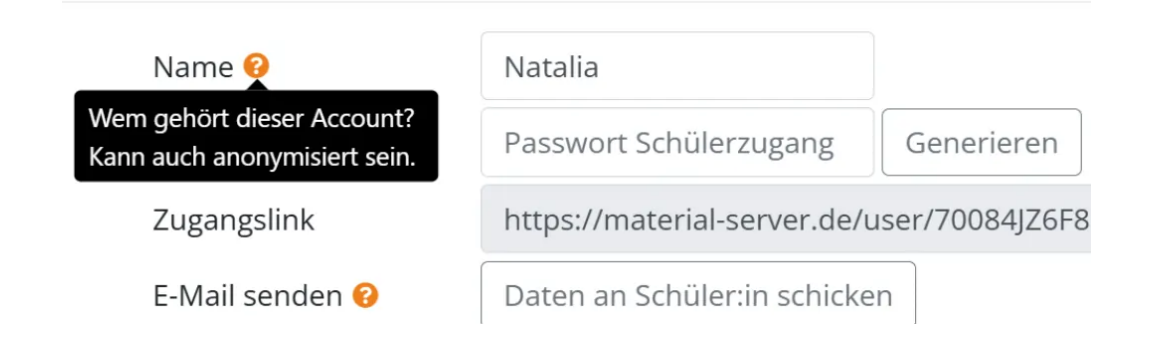

#### Account anlegen

| Name 😢          | Natalia                      |                  |
|-----------------|------------------------------|------------------|
| Passwort 😢      | Hund99                       | Generieren       |
| Zugangslink     | wird nach dem Speichern au   | tomatisch erzeug |
| E-Mail senden 😢 | Daten an Schüler:in schicker | 1                |
| 1. Gruppe 😢     | Nicht gewählt 🗸              |                  |
| 2. Gruppe 😢     | Nicht gewählt 🗸              |                  |

Erstelle jetzt ein Passwort – entweder individuell oder mit der **Passwort-**Generieren-Funktion

Anschließend weist du den Schüler:innen eine Gruppe

(https://hilfe.deutschfuchs.de/documentation/gruppen-anlegen/)</u>zu (z. B. INT 1). Optional kannst du eine zweite Gruppe hinzufügen – ideal für kleinere Teilgruppen zur gezielten Förderung. Die **1. Gruppe** umfasst meist die gesamte Klasse, die **2. Gruppe** dient der individuellen Differenzierung.

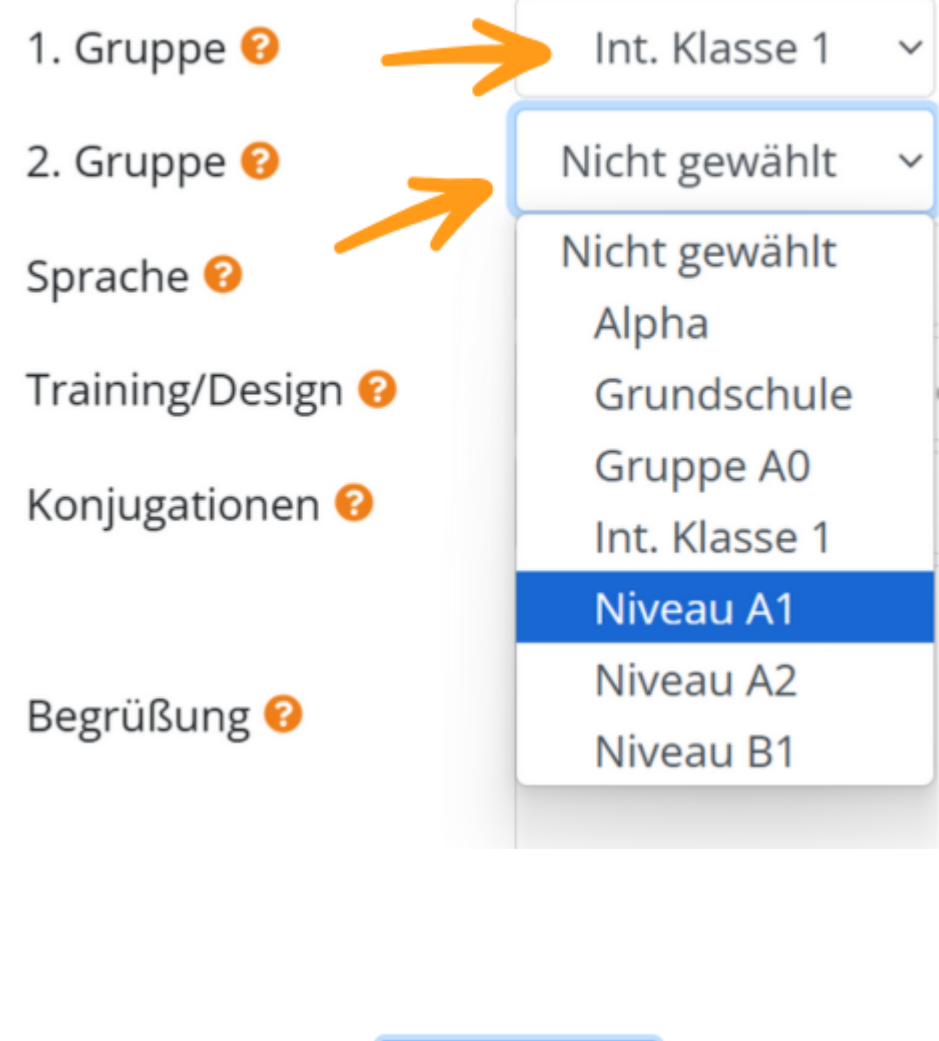

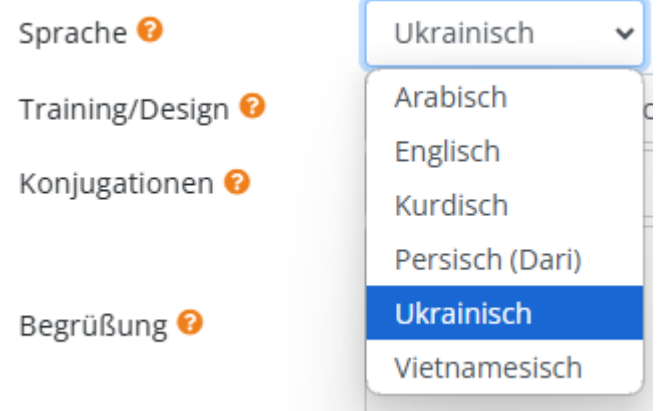

Danach wählst du die Sprache aus, die dein:e Schüler:in spricht. Die möglichen Sprachen richten sich nach den vorher ausgewählten **Sprachen** (https://hilfe.deutschfuchs.de/documentation/login-fuer-lehrkraefte/The recording was not clear. Please try again, or watch this video for instructions: https://www.youtube.com/watch?v=THLwzehIMUU&t=15s. You can also contact us at kourosh@usevoicy.com if you have any questions.) für deine Lerngruppe. Diese Vorauswahl spart Zeit und erleichtert dir die Nutzung der Plattform

## **Training/Design**

Die Einstellung **Training/Design** legt fest, welche Trainingsbereiche für die Schüler:innen sichtbar und nutzbar sind. Standardmäßig werden Trainingsmodule erst angezeigt, wenn die passenden Lektionen zugewiesen wurden, aber du kannst diese Einstellung unter **Adaptives Training** 

(https://hilfe.deutschfuchs.de/documentation/selbstlernen-erweitert#adaptives-training) jederzeit ändern.

Du kannst also auswählen, welche Trainingsumgebung für deine Schüler:innen am besten passt. Je nach Auswahl werden unterschiedliche Bereiche freigeschaltet und ermöglichen eine gezielte Anpassung an das Lernniveau deiner Schüler:innen.

| Training/Design 🔞 | Neues Design für die Grundschule 🔹 🗸                                                          | Für alle setzen |
|-------------------|-----------------------------------------------------------------------------------------------|-----------------|
| Konjugationen 😯   | nur Alpha-Trainingsbereich<br>nur regulärer Trainingsbereich (A1-B2)<br>nur Grundschule+Alpha |                 |
| Begrüßung 😢       | Neues Design für die Grundschule                                                              |                 |
|                   | Alle Trainingsbereiche                                                                        |                 |
| Löschen           | Ja, Schüler:in löschen                                                                        |                 |

Du kannst diese Einstellung jederzeit anpassen, um den Lernbereich optimal auf das Niveau deiner Schüler:innen abzustimmen.

Wählst du **"Alle Trainingsbereiche"**, haben deine Schüler:innen Zugriff auf das gesamte Übungsangebot. Eine gezielte Auswahl kann jedoch für mehr Übersicht und eine effektivere Nutzung sorgen. Bestimme hier die **jeweilige Lerngruppe**, um den **Selbstlernbereich optimal anzupassen**. **Alpha- und Grundschüler:innen** profitieren von anderen Übungen als **Erwachsene mit B1-Niveau** – eine gezielte Auswahl unter **Training/Design** stellt sicher, dass die Inhalte genau auf den Lernstand abgestimmt sind.

Treffe deine Wahl bewusst, um eine klare Struktur im **Trainingsbereich** zu schaffen und deinen Schüler:innen die **passendsten Übungen** bereitzustellen.

#### Unser neues Design für den Trainingsbereich Grundschule

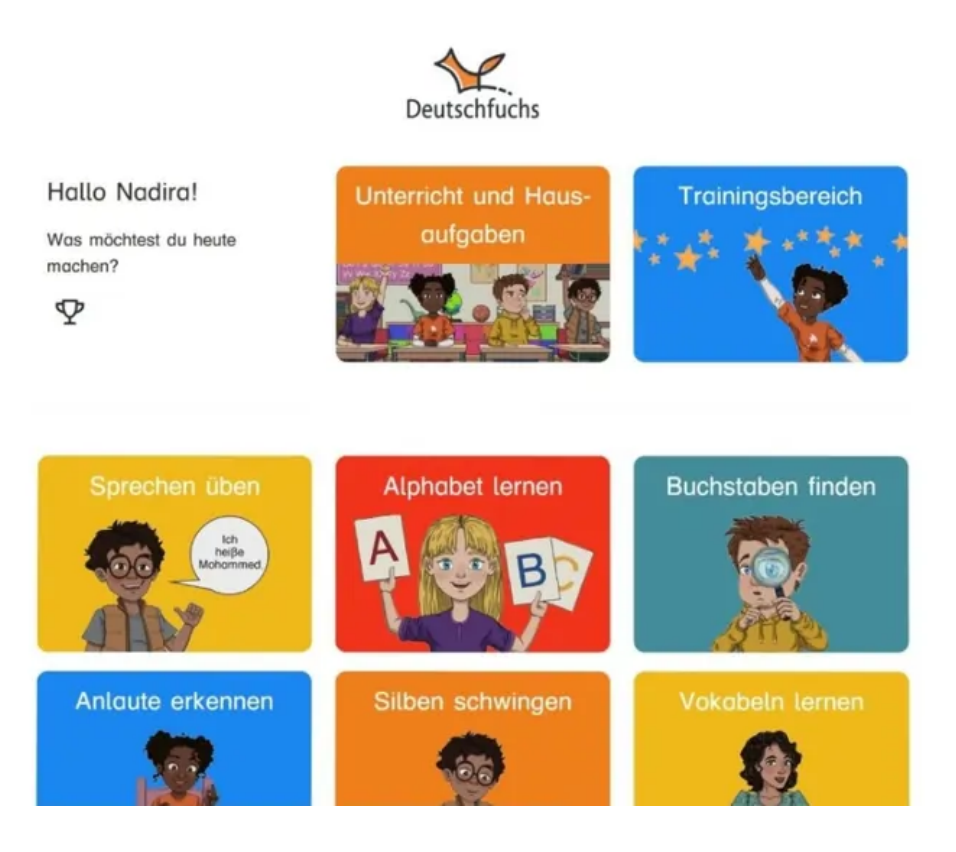

Kennst du eigentlich schon die neue Grundschul-Oberfläche? Unser neuer und kindgerechter Trainingsbereich macht das Lernen für Grundschüler:innen noch intuitiver und spielerischer. Mehr dazu findest du <u>hier.</u> (https://hilfe.deutschfuchs.de/documentation/neue-grundschuloberflaeche/) Du kannst die neue Oberfläche hier für eine Schülerin oder eine Schüler auswählen. Wenn du möchtest, dass alle Schüler:innen dieses Design erhalten, klicke auf "*Für alle setzen*".

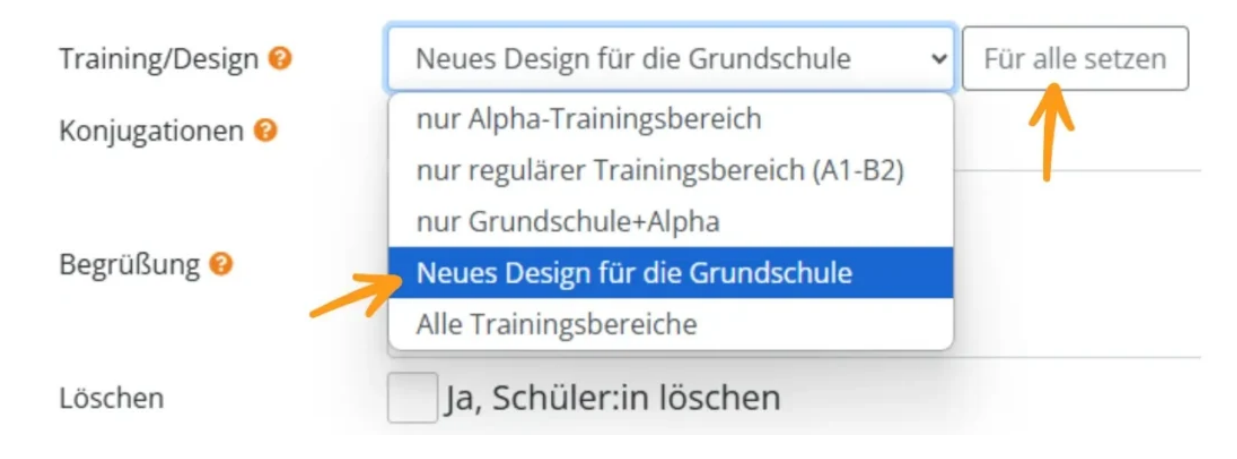

### Konjugationen

Die Einstellung **Konjugationen** bestimmt, welche **Zeitformen im Konjugationstrainer** abgefragt und in den Listen angezeigt werden. Diese Auswahl kann jederzeit angepasst werden, um den Lernstand der Schüler:innen optimal zu unterstützen.

## Begrüßung

Der **Begrüßungstext** erscheint direkt nach dem Login im Schülerbereich und ist perfekt für **Arbeitsaufträge, Hausaufgaben, Feedback oder wichtige Informationen**. Hier kannst du individuelle Mitteilungen für einzelne Schüler:innen hinterlassen oder in den Gruppeneinstellungen eine Nachricht an die gesamte Gruppe formulieren – so sind alle direkt informiert!

| Begrüßung 💡                                           | lch wünsche euch schöne Winterferien! Wir sehen uns am 6.<br>Januar wieder. |
|-------------------------------------------------------|-----------------------------------------------------------------------------|
| Erscheint dem Schüler beim<br>Login ganz oben Kann    |                                                                             |
| jederzeit geändert werden<br>(z.B. für Hausaufgaben). | Ja, Schüler:in löschen                                                      |
|                                                       | Erweiterte Einstellungen Selbstlernen (erweitert)                           |

Mit einem **Klick auf den grünen Button** "Account anlegen" wird der **Zugangscode automatisch erstellt.** 

## Wie du die Zugangsdaten mit deinen Schüler:innen teilen kannst, erfährst du hier.

(https://hilfe.deutschfuchs.de/documentation/zugangsmoeglichkeiten-fuer-schuelerinnen/)

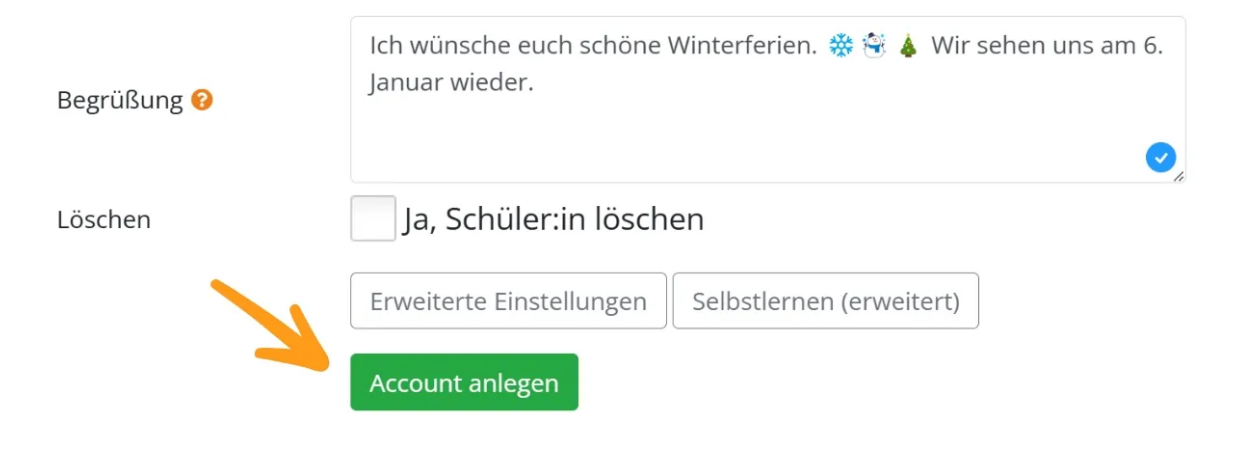

#### Schüler:innen Löschen

Du kannst Schüler:innen und Gruppen jederzeit zum Löschen vormerken – ganz einfach unter, Ja, Schüler:in löschen". Sobald du diese Option auswählst, wird der Schüler bzw. die Gruppe für die Löschung vorgemerkt und um 2:00 Uhr nachts (MEZ) automatisch entfernt. Bis dahin hast du jederzeit die Möglichkeit, die Entscheidung rückgängig zu machen. Beachte jedoch, dass beim Löschen eines Schülers oder einer Schülerin alle zugeteilten Materialien, Spiele, Texte, Eingaben und Fortschritte unwiderruflich entfernt werden. Beim Löschen einer Gruppe bleibt der Fortschritt der Schüler:innen erhalten – es wird lediglich die Gruppe selbst entfernt.

| Accounts in Verwendung: 1/30 |                                                                                     |  |  |  |
|------------------------------|-------------------------------------------------------------------------------------|--|--|--|
| Neue:n Schüler:in anlegen    |                                                                                     |  |  |  |
| Name                         | Zugangscodes                                                                        |  |  |  |
| Natalia                      | https://material-server.de/user/70084JZ6F8<br>Zugangscode für die App: 70084JZ6F8 🔡 |  |  |  |

Der neue Schüler oder die neue Schülerin erscheint nun in deiner Übersichtsliste. Um die Einstellungen eines Lernenden anzupassen, kannst du jederzeit auf den entsprechenden Namen klicken.

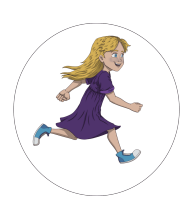

Du bist im letzten Teil der Schritt-für-Schritt Anleitung.

Hier geht es zur Übersicht

(https://hilfe.deutschfuchs.de/?post\_type=documentation&p=3738&preview=true) oder zurück zu

Schritt 6 (https://hilfe.deutschfuchs.de/documentation/gruppen-anlegen/).

Wähle jetzt passende Materialien aus

(https://hilfe.deutschfuchs.de/category/unterrichtsmaterial-verwenden/), um sie deinen Schülern und Schülerinnen zuzuteilen.